# 

# My Triumphコネクティビティ:よくある質問

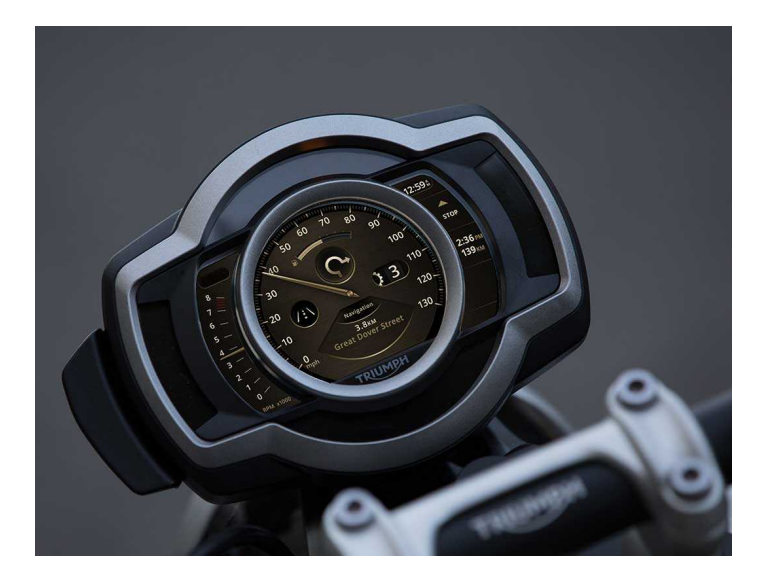

この取扱説明書は My Triumphコネクティビティ:よくある質問 について説明しています。 必ずモーターサイクルと一緒 に保管し、必要なときに参照してください。

ここに記載されている情報は、この説明書の発行時における最新の情報です。本書の内容は、Triumph社によって予告な く変更されることがあります。

Triumph Motorcycles Limitedの書面による許可なしに、本書の全部または一部を複製することを禁止します。

© Copyright 02.2022 Triumph Motorcycles Limited, Hinckley, Leicestershire, England.

出版部品番号 Connectivity FAQ-JP 第 4 号

この取扱説明書はいくつかの章に分かれています。ここに示されているページ数は各 章の先頭のページです。説明する項目が多い章には、先頭ページにその章の詳細な目 次が記載してありますのでご利用ください。

- **03** よくある質問 (FAQ)
- 05 システム全般
- 07 ナビゲーションとMY TRIUMPHアプリ
- 11 ヘッドセット
- 13 GOPRO
- 15 スマートフォン
- 17 メーター
- 19 WHAT3WORDS
- 21 MY TRIUMPHコネクティビティティモジュール: BLUETOOTH®機能

ここに記載する内容は「My Triumphコネ クティビティハンドブック」の代用とな るものではありません。My Triumphコネ クティビティシステムの使用について は、まずハンドブックを参照してくださ い。ここには、ユーザーから問い合わせ の多い質問と、その回答がまとめてあり ます。 必ず、My Triumphアプリの最新バージョ ンをiOSまたはAndroidのアプリストアか ら入手しておいてください。

問題が解決しない場合はイグニッション をOFFにし、もう一度ONにしてみてくだ さい。そうすることにより、バイクとデ バイスとの接続が一旦切断され、再接続 されます。

それでも問題が解決しない場合は、 Triumph正規販売店にご連絡ください。

システム全般

#### Triumphコネクティビティシステムは私 のバイクで使用できますか?

現時点でMy Triumphコネクティビティシ ステムを使用可能なモデルは、Scrambler 1200とRocket 3です。必ず、アクセサリ ーのMy Triumphコネクティビティモジ ュールを購入し、装着してください。今 後、他のモデルでも使用可能になる予定 です。

My Triumphコネクティビティシステムは TFTディスプレイを搭載していないモデ ルでは使用できません。

#### My Triumphコネクティビティシステムに デバイスを接続するにはどうすればよい ですか?

My Triumphコネクティビティモジュール は*Bluetooth* ルーターの役割をし、車両 と各デバイスとの接続をすべて管理しま す。

個々のデバイスで接続を確立するのでは なく、My Triumphコネクティビティモジ ュールですべての接続を確立します。デ バイスの接続方法は「My Triumphコネク ティビティハンドブック」を参照してく ださい。

#### Triumphのバイクにデバイスを接続でき ません。

My Triumphコネクティビティシステムが バイクと互換性があるか、My Triumphコ ネクティビティモジュールをTriumph正 規販売店に取り付けてもらっているか、 確認してください。メーターのソフトウ ェアが最新か、*Bluetooth*の設定が正しい かは、正規販売店に確認してもらってく ださい。

Bluetoothが有効か、外部デバイスで検出 可能か、デバイスが検出範囲内にある か、確認してください。

#### My Triumphコネクティビティシステムで 一部の機能が正しく動作しません。

Bluetooth無線技術は複数のデバイスを接 続できる便利な方法ですが、すべてのデ バイスが確実に信号を送信し、互いの信 号を正しく受信することが必要です。 一部のスマートフォンではBluetooth接続 が困難な場合があります。すべてのスマ ートフォンですべての機能を使用できる わけではありません。使用可能な機能は スマートフォンの仕様と設定によって異 なります。スマートフォンのソフトウェ アを更新すると、Bluetooth接続や、すべ

ての機能または一部の機能へのアクセス に影響する場合があります。 デバイスの接続に失敗したり、機能を正 常に使用できない場合は、デバイスが正

しく設定されているか確認してください (「My Triumphコネクティビティモジ ュール取扱説明書」参照)。

それでもデバイスを接続できない場合 や、iPhoneの機能を使用できない場合 は、車両の画面を開き、ペアリング済み デバイスをすべて削除してください。次 に、iPhoneの画面を開き、ペアリング済 みの車両を削除してください。削除した ら、設定をやり直してください。

#### 以前ペアリングしたデバイスが自動接続 されません。

イグニッションをOFFにしてから再びON にした場合、ペアリング済みのデバイス が自動的に再接続されるまで最大30秒か かります。

30秒以上待っても接続が確立されない場合は、デバイスの電源が入っているか、 検出範囲内にあるか、確認してください

(検出範囲についてはデバイスメーカー の説明書を参照してください)。

ペアリング済みデバイスの画面を開き、 該当のデバイスが表示されているか、デ バイス名の横にチェックマークが付いて いるか、確認してください。デバイスが 表示されない場合はペアリングをやり直 します。デバイスは表示されているがチ ェックマークが付いていない場合は、そ のデバイスを選択して強制的に再接続し ます。

それでも接続できない場合は、「My Triumphコネクティビティモジュール取 扱説明書」を参照して接続方法が正しい か確認し、必要に応じ、再接続を試みて ください。

#### 自分のスマートフォンの各種機能へのア クセス許可を求められるのはなぜです か?

My Triumphコネクティビティシステムの 一部機能を有効にするには、ご使用のス マートフォンの各種機能へのアクセス許 可が必要です。許可が得られない場合、 一部機能が正しく動作しないことがあり ます。

アクセスを許可した場合や拒否した場合 の設定については、スマートフォンメー カーの説明書を参照してください。

#### 自分のスマートフォンからペアリングし ようとしても、メーター画面にペアリン グのリクエストが表示されません。

メーターとペアリングするにはBluetooth デバイス名が5~20文字である必要があ ります。

デバイス名が5~20文字であってもペア リングできない場合は、My Triumphアプ リを一旦アンインストールしてから再イ ンストールしてみてください。

#### TriumphのバイクにGoogleマップアプリ を接続できません。

My Triumphコネクティビティシステムは Googleマップアプリと連携するように設 計されていません。Google提供のMy Triumphアプリをダウンロードして使用 してください(iOS、Android対応)。

#### My Triumphアプリが私のメールアドレス を認識しません。

スマートフォンの自動修正機能により、 メールアドレスを入力するときにメール アドレスの後にスペースが追加されてし まうことがあります。スペースを削除 し、再試行してください。

# My Garageに自分のTriumph製バイクを追加したいのですが、モデル一覧の中にありません。

TriumphのバイクをMy Garageに追加する ときは、[Add via Triumph VIN] (Triumph のVINで追加)を使用してください。バイ クのどこにVINが表示されているかは、バ イクに付属の取扱説明書を参照してくだ さい。

この方法で追加できるのはTriumphのバ イクだけです。他社製バイクのVINを入力 するとエラーになります。他社製バイク の場合は[Add manually](手動追加)を 使用してください。

#### 自分のAndroidデバイスをメーターにペア リングしましたが、アプリの[My Garage] にバイクが表示されません

通常は、Androidデバイスのペアリングが 成功すると、アプリの[My Garage]にバイ クが自動的に追加されます。ほとんどの 場合、バイクはすぐに表示されるように なりますが、[My Garage]にバイクが追加 されるまでに時間がかかる場合もありま す。

そのような場合は、バックグラウンドで ペアリングプロセスが完了するまで、デ バイスを接続したまま、5分ほどお待ちく ださい。

#### iPhoneでナビゲーションを使用できませ ん。他の機能はすべて正常に動作しま す。

iOSデバイスでは2つの*Bluetooth*接続を使 用します。ひとつは音楽、通話、メッセ ージ用で、もう1つはナビゲーション用で す。アプリとナビゲーションを使用する には、2つとも接続する必要があります。 iOSのペアリング方法にしたがってペアリ ングし、ペアリングの途中でMy Triumph アプリのナビゲーションを[Enable](有 効)にしてください。ナビゲーションを [Enable]にしておくと、ペアリングの完 了後に、2つ目の*Bluetooth* 接続が確立さ れます。

ナビゲーションの有効化には最大45秒か かりますが、一度実行すれば次回からは 必要ありません。

メーターのメニュー画面ではないことを 確認してから、ナビゲーションを有効に してください。スマートフォンからの接 続要求はメーター画面に表示されます。 メニュー画面を開いたり終了したりする ときは、右側スイッチハウジングの HOMEボタンを押してください。

詳しい接続方法は「My Triumphコネクテ ィビティハンドブック」を参照してくだ さい。

## ・ ナビゲーションとMY TRIUMPHアプリ

接続する順番を間違った場合(ペアリン グ完了前にナビゲーションを有効にした 場合)、アプリが接続されているように 見えても、データは転送されません。デ ータが転送されていないと思われる場合 は、両デバイスのペアリングを解除し、

「My Triumphコネクティビティハンドブ ック」にしたがい、やり直してくださ い。

それでもナビゲーションが機能しない場 合は、車両の画面を開き、ペアリング済 みデバイスをすべて削除してください。 次に、iPhoneの画面を開き、ペアリング 済みの車両を削除してください。削除し たら、設定をやり直してください。

#### My Triumphアプリでルートを作成できま すが、ターンバイターン方式の案内を開 始できません。

My Triumphアプリでルートの作成はでき ますが、My Triumphコネクティビティシ ステムとの接続がアクティブでないと、 ターンバイターン方式での案内はできま せん。

My Triumphコネクティビティシステムが バイクと互換性があるか、My Triumphコ ネクティビティモジュールをTriumph正 規販売店に取り付けてもらっているか、 確認してください。メーターのソフトウ ェアが最新か、*Bluetooth*の設定が正しい かは、正規販売店に確認してもらってく ださい。

バイクの電源が入っているか、検出範囲 内にあるか、「My Triumphコネクティビ ティモジュール取扱説明書」にしたがっ て正しくペアリングされているか、確認 してください。必要に応じ、ペアリング をやり直してください。

#### アプリや案内音声の言語を変更できます か?

ご使用のスマートフォンのOSに設定され ている言語(iOSの場合は地域)に基づ き、My Triumphアプリで使用する言語が 自動設定されます。使用可能な言語は8種 類です:英語、フランス語、ドイツ語、 イタリア語、スペイン語、ポルトガル 語、オランダ語、スウェーデン語。OSの 言語がこれら8つの言語に該当しない場 合、My Triumphアプリでは英語が使用さ れます。

#### 案内音声を変更できますか?

はい。My Triumphアプリの案内音声は、 ご使用のスマートフォンのText-to-Speechエンジンを使用しています。OSの メニュー内でデフォルトの音声を変更す ると、アプリの案内音声も変更されま す。音声変更方法は、スマートフォンメ ーカーの説明書を参照してください。 選択できる音声は、使用中の言語に限定 されます。例えば、スマートフォンのOS の言語がフランス語の場合、音声をドイ ツ語から選択しても、My Triumphアプリ の音声はデフォルトのフランス語になり ます。

iOSのSiri音声には現在対応していません。

#### My Triumphアプリで現在地へのアクセス 許可が繰り返し必要なのはなぜですか?

ナビゲーションを有効にするには現在地 へのアクセスが必要です。現在地にアク セスしないと、目的地までのルート探索 やルート上の位置特定ができません。

#### My TriumphアプリでBluetoothへのアク セス許可が繰り返し必要なのはなぜです か?

ナビゲーションを有効にするには Bluetooth へのアクセスが必要です。そ うしないと、ナビ案内をスマートフォン からバイクに送信できません。

## ナビゲーションとMY TRIUMPHアプリ

#### My TriumphアプリとMy Triumphコネク ティビティシステムとの接続が使用中に 切断されるようです。

乗車前にスマートフォンを十分充電し、 モバイルデータ通信(データローミング など)を使用できることを確認しておい てください。My Triumphアプリでルート を作成後、そのルートから外れて新規ル ートを検索する場合に限り、データ通信 を使用します。

スマートフォン内蔵のGPSは、走行中の 位置を特定するために使用されます(モ バイルデータ通信量には関係ありませ ん)。GPSで位置を特定するには、衛星 との通信が良好でなければなりません。 走行中に[No GPS signal](GPS信号を受 信できません)というメッセージが頻繁 に表示される場合は停車し、信号を受信 しやすそうな位置にスマートフォンを置 き直してみてください。

Androidデバイスの場合は、My Triumph アプリのバッテリー最適化をOFFにして ください。バッテリー最適化をOFFにす る方法は、スマートフォンメーカーの説 明書を参照してください。

#### ルート上に複数のウェイポイントがある 場合、最後のウェイポイントを通過して も、引き続き最後のウェイポイントに案 内されます。

複数のウェイポイントがあるルートを案 内する場合、My Triumphコネクティビテ ィシステムは各ウェイポイントの正確な 場所に案内しようとします。正確な場所 に向かって走り始めると、到達しなかっ たウェイポイントへのルートが再探索さ れます。これは、ユーザーがウェイポイ ントをうっかり通り過ぎてしまった場合 に、そのまま次のウェイポイントへと案 内してしまうことを防ぐためです。

My Triumphコネクティビティシステム は、通り過ぎてしまったウェイポイント へのルート再探索を最大3回行い、ジャン クションなどの各ポイントで計画ルート からの逸脱を検出します。計画ルートか らの逸脱を4回検出すると、次のウェイポ イントへのルートを探索します。

ヘッドセット 11

#### Mv Triumphコネクティビティシステムと ペアリングしたいのですが、ヘッドセッ トが検出結果に表示されません。

ヘッドセットがONになっているか、「検 出可能」モードになっているか確認して から、もう一度検索してください。デバ イスを検出可能にする方法は、ヘッドセ ットメーカーの説明書を参照してくださ W.

#### ヘッドセットをMy Triumphコネクティビ ティシステムに接続しようとすると、メ ーターに[PAIRING FAILED]と表示されま す。

「Mv Triumphコネクティビティモジュー ル取扱説明書」を参照して接続方法が正 しいか確認し、必要に応じ、再接続を試 みてください。

一部のヘッドセットではBluetooth接続が 困難な場合があります。すべてのヘッド セットですべての機能を使用できるわけ ではありません。使用可能な機能はヘッ ドセットの仕様と設定によって異なりま す。ヘッドセットによっては、Mv

Triumphコネクティビティシステムとペ アリングする前に、出荷時の設定へのリ セットが必要なこともあります。

ヘッドセットから音声が聞こえません。

まず、ヘッドセットの電源が入っている か、正しく接続されているか、確認して ください(「My Triumphコネクティビテ ィモジュール取扱説明書」参照)。スマ ートフォンの音量とヘッドセットの音量 が適切なレベルに設定されているか、へ ッドセットが「ライダー」または「パッ センジャー| に正しくペアリングされて いるか、確認してください。ヘッドセッ トはスマートフォンに接続するのではな く、必ずMv Triumphコネクティビティモ ジュールに接続してください。

それでも音声が聞こえない場合は、音声 がスマートフォン自体や別のデバイスで 再生されていないか、確認してくださ い。必ず、My Triumphコネクティビティ モジュールを経由してスマートフォンの 音声を再生してください。

メーターのボリュームがミュートになっ ていないか、確認してください。

音量調節方法やオーディオ再生デバイス 選択方法は、スマートフォンメーカーの 説明書を参照してください。

#### My Triumphコネクティビティシステムを 使用すると、ヘッドセットのインターコ ムモードが機能しません。

My Triumphコネクティビティシステムに はインターコム機能がありますので、Mv Triumphコネクティビティモジュールに 接続されている2台のヘッドセットと通信 できます。2台のヘッドセットは異なるメ ーカーのものでも構いません。

Mv Triumphコネクティビティモジュール に接続すると、ヘッドセットのインター コムボタンが機能しない場合がありま す。インターコム機能は、メーターのイ ンターコムトレイで有効にしてくださ V.

ヘッドセットの接続方法とインターコム の有効化については、「My Triumphコネ クティビティハンドブック」を参照して ください。

ヘッドセット

#### メーターのボリュームトレイでヘッドセ ットの音量を調節できません。

メーターから音量を調節できない場合、 ヘッドセットがこの機能に対応していな い可能性があります。その場合は、ヘッ ドセット側でボリュームを調節してくだ さい。

ボリュームトレイが不要なときは、メー ターの設定メニューでボリュームトレイ を無効にできます。インフォメーション トレイのメニューをスクロールダウン し、[ボリューム]の選択を解除します。チ ェックマークが消え、ボリュームトレイ が無効になります。ボリュームトレイを 有効に戻す場合も手順は同じです。

#### My Triumphコネクティビティシステムと ペアリングしたいのですが、GoProが検 出結果に表示されません。

GoProがONになっているか、「検出可 能」モードになっているか確認してか ら、もう一度検索してください。デバイ スを検出可能にする方法は、GoProの説 明書を参照してください。

GoProにはペアリング/検出可能モード が複数あります。GoProアプリとの接続 に使用するモードと同じモードに設定し てください。

新しいGoProを使用する場合は、GoProア プリに一度接続してから、My Triumphコ ネクティビティシステムに接続してくだ さい。そうすると、GoProカメラを Triumphシステムに接続できます。一度 接続したGoProアプリは、次回からMy Triumphコネクティビティシステムに接 続する必要はありません。

#### GoProをペアリングすると、メーターに [PAIRING SUCCESSFUL]と表示されます が、GoProは[Pairing]の画面のままです。

メーターに[PAIRING SUCCESSFUL]と表示 されればペアリングは完了していますの で、GoProの[Pairing]画面を終了できま す。ペアリング後、メーターのGoProト レイにGoPro情報が表示されるまでに15 秒ほどかかる場合があります。

#### My Triumphコネクティビティシステムで GoProをONにできません。

GoProカメラには3つの電源モードがあり ます。OFF、スタンバイ、ONです。 GoProカメラが接続されてスタンバイモ ードになっている場合、メーターには GoProカメラ名とともに[GoPro - Standby]と表示されます。GoProカメラ をスタンバイモードから復帰するには、 GoProトレイを表示し、ジョイスティッ クの中央を2秒押します。復帰するまで最 大15秒かかります。スタンバイモードからの復帰を待たずに他のボタンを押す と、カメラの起動までにさらに時間がか かることがありますので、復帰するまで 待ってください。

GoProは、8時間使用しないとOFFになり ます。GoProがOFFの場合、My Triumph コネクティビティシステムでGoProをON に戻すことはできません。運転前に GoProを手動でONにしてください。

#### 他社製のアクションカメラをMy Triumph コネクティビティシステムにペアリング できません。

My Triumphコネクティビティシステムに 接続できるのはGoProカメラだけです。 他社製のカメラには対応していません。

# <sup>14</sup> GOPRO

#### My Triumphコネクティビティシステムと ペアリングしたいのですが、自分のスマ ートフォンが検出結果に表示されませ ん。

スマートフォンがONになっているか、 「検出可能」モードになっているか確認 してから、もう一度検索してください。 デバイスを検出可能にする方法は、スマ ートフォンメーカーの説明書を参照して ください。 スマートフォンをMy Triumphコネクティ ビティシステムに接続しようとすると、 メーターに[PAIRING FAILED]と表示され ます。

「My Triumphコネクティビティハンドブ ック」を参照して接続方法が正しいか確 認し、必要に応じ、再接続を試みてくだ さい。

スマートフォンのペアリングは、スマー トフォンからではなく、メーターから行 ってください。スマートフォンからバイ クを検索するのではなく、メーターから スマートフォンを検索する必要がありま す。

17

#### 受信するはずの通知がメーターで受信さ れません。

メーターの*Bluetoothメニューで、*該当の 通知が有効になっているか、確認してく ださい。通知を有効/無効にする方法は 「My Triumphコネクティビティシステム 取扱説明書」を参照してください。

iOSでは*Bluetooth*接続で通知を有効にし ます。通知を有効/無効にする方法は、 スマートフォンメーカーの説明書を参照 してください。

#### メーターのメニュー項目にBluetoothがあ りません。

My Triumphコネクティビティシステムが バイクと互換性があるか、My Triumphコ ネクティビティモジュールをTriumph正 規販売店に取り付けてもらっているか、 確認してください。メーターのソフトウ ェアが最新か、*Bluetooth*の設定が正しい かは、正規販売店に確認してもらってく ださい。

My Triumphコネクティビティモジュール を介して各デバイスをバイクにペアリン グすると、新しいトレイがいくつか追加 されます。追加されたトレイには、他の トレイと同様にジョイスティックでアク セスします。[Visible trays]メニューを使 い、*Bluetoothトレイ*を表示してくださ い。メニューへのアクセス方法は「My Triumphコネクティビティシステム取扱 説明書」を参照してください。

## WHAT3WORDS

#### トライアンフが位置情報技術の

#### 「what3words」をMy Triumphアプリに 採用したのはなぜですか?

Bluetooth対応のMy Triumphモバイルア プリに「what3words」を取り込むこと によって、ライダーはどんな場所でも簡 単に位置を指定できるようになります。 住所が分からない場所での待ち合わせも 可能です。

「what3words」の活用の幅は今後さら に広がると予測されています。ナビゲー ションにありがちな煩わしさを

「what3words」で解消し、ライディン グをよりスムーズかつ安全にお楽しみい ただくことを目的としています。

#### 普段使っている住所ではだめなのです か?

住所がしっかりと指定されている場所で あっても、通りの名称や番地などの情報 だけでは目的地にたどり着けないことが あります。同じ名称の通りが複数ある場 合もあります。例えば、ロンドンには 「チャーチロード」が14もあります。

同じような町名がいくつもあって、入力 間違いをすることもあります。

ナビの精度にも影響します。番地を指定 すると、目的の建物の中央にピンが表示 されますが、入り口や駐車場の場所は分 かりません。

つまり、郵便番号、住所、建物番号は分 かっているのに、入り口や駐車場を見つ けるために周辺を探さなくてはなりませ ん。

そしてもうひとつ、ツーリングの目的地 には番地がないことがほとんどです。ビ ーチ、公園、展望台には道路も駐車場も ありますが、その道路や駐車場の住所が 分からないためナビに入力できません。

大抵は最寄りの建物の住所を入力し、自 分で探すしかありませんが、それではツ ーリングの楽しみが半減します。

「what3words」メリットは何ですか?

トライアンフが「what3words」を選ん だのは、ライダーにより正確で使いやす いナビを提供するためです。

「what3words」で使用されるアドレス は郵便等で使用される住所よりも覚えや すく、どの位置参照システムよりも正確 に位置情報を共有できます。アドベンチ ャーライダーにとって理想的なナビゲー ションソリューションです。

道端の風光明媚な場所、仲間との待ち合わせ場所、誰も知らない山道など、トラ イアンフのライダーは世界中のどこにいても目的の場所を簡単に見つけることが できます。

「what3words」は安全面でも大きなメ リットがあります。現在英国では80以上 の緊急サービスが「what3words」を利 用しています。万が一、遠隔地で事故を 起こしたら、まずはMy Triumphアプリか ら「what3words」のアドレスを見つけ ます。そのアドレスを緊急サービスと共 有すれば、素早く対応してもらうことが できます。

#### トライアンフのどのモデルで 「what3words」を使用できますか?

最新のTFTメーターパックを搭載した Bluetooth対応バイクで、My Triumphア プリを介して「what3words」を使用で きるようになります。

それ以外のモデルで「what3words」を 使用するには、TFTディスプレイを搭載 することと、工場出荷時またはディーラ ーにてBluetoothをインストールする必要 があります。

#### 「what3words」のアドレスはどこから 入手できますか?

19

# 20 WHAT3WORDS

「what3words」アプリまたはウェブ上 で、マップの任意の場所を押すと3ワード アドレスが表示されます。郵便等で使用 する住所を伝える感覚で、

「what3words」のアドレスをやりとり して利用します。「what3words」のア ドレスは旅行ガイドブックやレストラン 案内、メールの署名、招待状など、世界 中で使用されています。

### MY TRIUMPHコネクティビティティモジュール: BLUETOOTH@機能

Bluetooth®機能は、Bluetoothデバイス のハードウェアやソフトウェアのバージ ョン、デバイスの設定、電話帳のサイ ズ、連絡先の保存方法、使用可能なメモ リによって異なる場合があります。

スマートフォンのソフトウェアを更新す ると、*Bluetooth通信に*影響する場合があ ります。

トライアンフは、Bluetoothデバイスとバ イクとの通信やデバイスの動作を保証す ることはできません。

地域によっては対応していない機能もあ ります。

以下のデバイスについては、トライアン フコネクティビティモジュールにて主な 機能が動作することを確認済みです。こ こに記載されていないデバイスでも、一 部機能を利用できる場合があります。

トライアンフはこのデバイスリストを予 告なく変更する権利を留保します。

#### Bluetoothテスト済みデバイス

#### スマートフォン

- ▼ Samsung Galaxy S8
- ▼ Samsung Galaxy S9
- ▼ Apple iPhone 7
- ▼ Apple iPhone 8 Plus
- ▼ Apple iPhone X

#### ヘッドセット

- ▼ Sena 20S-01
- ▼ Cardo Scala Rider PACKTALK
- ▼ Sena SMH10D-10
- ▼ FreedConn BT Motorcycle Intercom

#### GoPro

▼ Hero 7 Black